## How to Search the Slater News Database

The Slater News Database, digitized by Community History Archives, allows the *News* to be searched by any name, topic, or other terms and to see the actual pages of the paper with the ssearch terms highlighted. At this time (2022) we have 1890-1977 available to search. More years will be added as funds become available. Some of the examples below were created before the years to 1977 were added.

The link to the database is below. If it is blue or purple, place the cursor on the link and press CTRL/CLICK to go to the website.

https://slater.advantage-preservation.com

NOTE: Use Microsoft Edge as your browser. Certain operations may not work on other browsers.

### **Opening Screen**

|   |                                                    | 🚖 Sløter ::                                                                                                    |                 | -      | σ×         |
|---|----------------------------------------------------|----------------------------------------------------------------------------------------------------|-----------------|--------|------------|
|   | C A Not secure   slater.advantage-preservation.com |                                                                                                    | A 🖈 📬 🛱         | ~ 😩    | 🜔          |
| ٥ | historyarchive                                     | # Home 🖉 Resources Q Advanced Search 🕿 Contact                                                                                             | tus 🖉 Directory |        |            |
|   |                                                    | Welcome to our                                                                                                    |                 |        |            |
| + |                                                    | Acommunity                                                                                                    |                 |        |            |
|   |                                                    | historvarchive                                                                                                    |                 |        |            |
|   |                                                    | explore • research • discover • learn • share • connect                                                                                    |                 |        |            |
|   |                                                    |                                                                                                    |                 |        |            |
|   | s                                                  | earch For                                                                                                    |                 |        | Aa         |
|   |                                                    | Fract Phrase Find neonle places OR events                                                                                                  |                 |        |            |
|   |                                                    |                                                                                                    |                 |        |            |
|   | F                                                  | Between 01/01/1890 And 12/31/1977                                                                                                    |                 |        |            |
|   |                                                    |                                                                                                    |                 |        |            |
|   |                                                    | ≣ Browse By Title <b>0</b>                                                                                                    |                 |        |            |
|   |                                                    | The Slater News 1890-1899 1940-1949                                                                                                    |                 |        |            |
|   |                                                    | (1890-1972) 21,917 Pages 1,927 Pages 1,498 Pages                                                                                           |                 |        |            |
|   |                                                    | The Tri-County Times         1900-1909         1950-1959           (1972-1977)         2,917 Pages         1,510 Pages         2,830 Pages |                 |        |            |
|   |                                                    | 1910-1919 1960-1969                                                                                                    |                 |        |            |
|   |                                                    | 3,306 Pages 3,228 Pages                                                                                                    |                 |        |            |
|   |                                                    | 3,957 Pages 4,140 Pages                                                                                                    |                 |        |            |
|   |                                                    | 1930-1939                                                                                                    |                 |        |            |
|   |                                                    | 2,940 Pages                                                                                                    |                 |        |            |
| ş | USDIPY<br>-0.65% Ø Search                          |                                                                                                    | ^               | 🗟 d× 🐿 | 11:24 AM 6 |

Blue arrow: enter search terms and dates here. Red arrow: years covered by database.

## **Starting a Search**

| Se | All Of The Words Find people AND<br>All Of The Words<br>Exact Phrase<br>Any Of The Words<br>None Of The Words | places AND events<br>12/31/1931 🛗 😨                  | <b>+ -</b><br>Discover Q                                         |
|----|----------------------------------------------------------------------------------------------------|------------------------------------------------------|------------------------------------------------------------------|
|    | ≣ Browse By Title <b>①</b>                                                                                    | 🛗 Browse By Y                                        | ear <b>0</b>                                                     |
|    | The Slater News<br>(1890-1931) 11,296 Pages                                                                   | 1890-1899<br>1,927 Pages<br>1900-1909<br>1,510 Pages | <b>1920-1929</b><br>3,957 Pages<br><b>1930-1939</b><br>596 Pages |
|    |                                                                                                    | <b>1910-1919</b><br>3,306 Pages                      |                                                                  |

There are different filters that can be applied to your search.

**ALL OF THE WORDS:** each word entered in the search area will come up. **EXACT PHRASE:** the search will bring up only those entries that match the search

area.

**ANY OF THE WORDS:** any of the search terms will come up, wherever they appear in the *Slater News*.

NONE OF THE WORDS: self explanitory. (I'm not quite sure yet how this is useful.)

|   |                                                    | 🚖 Slate                                                                                                    | er :                                                                                                    |            |             | - 0 ×    |
|---|----------------------------------------------------|----------------------------------------------------------------------------------------------------|----------------------------------------------------------------------------------------------------|------------|-------------|----------|
|   | C A Not secure   slater.advantage-preservation.com |                                                                                                    |                                                                                                    | Aø         | 🔹 🤄 📽       | ۰ 🕲      |
| + | Acommunity                                         | K Home     explore • research • uiscov      Search For      • Exact Planse     cd ryg      • And     • All Of The Work     automol      Between     01/00/1890     And | Resources Q.Advanced Search Per + learn + sinare + connect                                                                                                    | Contact us | 2 Directory | *        |
|   |                                                    | I Browse By Title 	●<br>The Slater News<br>(1890-1972) 21,917 Pages                                                                                                    | Browse By Year ()       1890-1899     1940-1949       1,927     Pages       1,493     Pages                                                                                                    |            |             |          |
|   |                                                    | The Tri-County Times<br>(1972-1977) 2,917 Pages                                                                                                    | 1900-1909         1950-1959           1,510 Pages         2,330 Pages           1910-1919         1960-1969           3,306 Pages         3,228 Pages           1920-1929         1970-1979           3,957 Pages         4,140 Pages           1930-1939         1930-1939 |            |             |          |
| - | <b>2</b><br>587 <b>2</b> Search                    | Ad<br>Privacy policy Terms an                                                                                                    | 2,340 Fages<br>vantage<br>al conditions Disclaimer                                                                                                    | 1 0 0      | A           | 11:44 AM |

You can add additional search terms by clicking on the plus sign (blue arrow) of the search term box. A second search field will drop down with the same choices (exact phrase, all of the words, etc.). To eliminate the field, click the minus sign.

| Search For                           |                            |     |                             |                   |                                 |  |
|--------------------------------------|----------------------------|-----|-----------------------------|-------------------|---------------------------------|--|
| <ul> <li>Exact Phrase</li> </ul>     | ed ryg                     |     |                             |                   | + -                             |  |
| ▼ Between                            | 01/01/1890                 | And | 12/31/1931                  | <b>*</b>          | Discover <b>Q</b>               |  |
|                                      |                            |     |                             |                   |                                 |  |
| <b>≣</b> Browse                      | By Title <b>0</b>          |     | 🛗 Brov                      | vse By Y          | ear 🚯                           |  |
| <b>The Slater N</b><br>(1890-1931) 1 | <b>lews</b><br>1,296 Pages |     | <b>1890-18</b><br>1,927 Pag | 9 <b>9</b><br>ges | <b>1920-1929</b><br>3,957 Pages |  |
|                                      |                            |     | 1000-10                     | 000               | 1030-1030                       |  |

Let's do a search to see what Ed Ryg was up to between 1903 and 1929.

Use "Exact phrase" as the filter so that "ed ryg" will be found. (No capital letters needed.)

| <ul> <li>Exact Phrase</li> </ul> | ed r                                                                 |                                |                            |                    |       |                          | + - |
|----------------------------------|----------------------------------------------------------------------|--------------------------------|----------------------------|--------------------|-------|--------------------------|-----|
| 🔻 Between                        | 01/01/1890                                                           | And                            | 12/31/1931                 | Ê                  | 8     | Discover Q               | L I |
|                                  | Enter A Beginning Date<br>Search (MM/DD/YYYY)<br>From The Calendar I | For Your<br>Or Select<br>Below |                            |                    |       |                          |     |
| ≣ Brows                          | e By Title <b>1</b>                                                  |                                | 🛗 Broy                     | wse ]              | By Ye | ear                      |     |
| <b>The Slater</b> (1890-1931)    | <b>News</b><br>11,296 Pages                                          |                                | <b>1890-18</b><br>1,927 Pa | <b>399</b><br>ges  |       | 1920-1929<br>3,957 Pages |     |
|                                  |                                                                      |                                | 1900-19<br>1,510 Pa        | 9 <b>09</b><br>ges |       | 1930-1939<br>596 Pages   |     |
|                                  |                                                                      |                                | <b>1910-19</b><br>3 306 P  | 19                 |       |                          |     |

Next, set the dates of the period to be searched.

Click on the first date in the "Between" date area. An instruction note will appear. See below for next step!

|              | - F   | Exact I       | Phrase | 2   | (  | ed ryg  | ç   |        |      |        |     |    |    |          | ]+ |
|--------------|-------|---------------|--------|-----|----|---------|-----|--------|------|--------|-----|----|----|----------|----|
|              | - F   | Betwee        | en     |     | (  | 01/01/1 | 890 | And    | 12   | 2/31/1 | 931 | Ê  | ۲  | Discover | Q  |
| 01           | /01/1 | 1890          |        |     |    |         | 1   | 2/31/1 | 931  |        |     |    |    | Apply 🗙  |    |
| 1890         | ) ~   | 1890          | ) v    | Jan |    | ~       | 193 | 0 ~    | 1931 | ~      | Dec |    | ~  |          |    |
| 1890<br>1900 |       | Tu            | We     | Th  | Fr | Sa      | Su  | Мо     | Tu   | We     | Th  | Fr | Sa |          |    |
| 1910<br>1920 | ,     | <del>31</del> | 1      | 2   | 3  | 4       | 29  | 30     | 1    | 2      | 3   | 4  | 5  |          |    |
| 1930         |       | 7             | 8      | 9   | 10 | 11      | 6   | 7      | 8    | 9      | 10  | 11 | 12 |          |    |
| 12           | 13    | 14            | 15     | 16  | 17 | 18      | 13  | 14     | 15   | 16     | 17  | 18 | 19 |          |    |
| 19           | 20    | 21            | 22     | 23  | 24 | 25      | 20  | 21     | 22   | 23     | 24  | 25 | 26 |          |    |
| 26           | 27    | 28            | 29     | 30  | 31 | 1       | 27  | 28     | 29   | 30     | 31  | ł  | 2  |          |    |
| 2            | 3     | 4             | 5      | 6   | 7  | 8       | 3   | 4      | 5    | 6      | 7   | 8  | 9  |          |    |

Clicking on the note in the previous illustration brings up a pair of "calendars" with dropdown lists for decade, year, and month. Since we want to start in 1903, the decade is 1900.

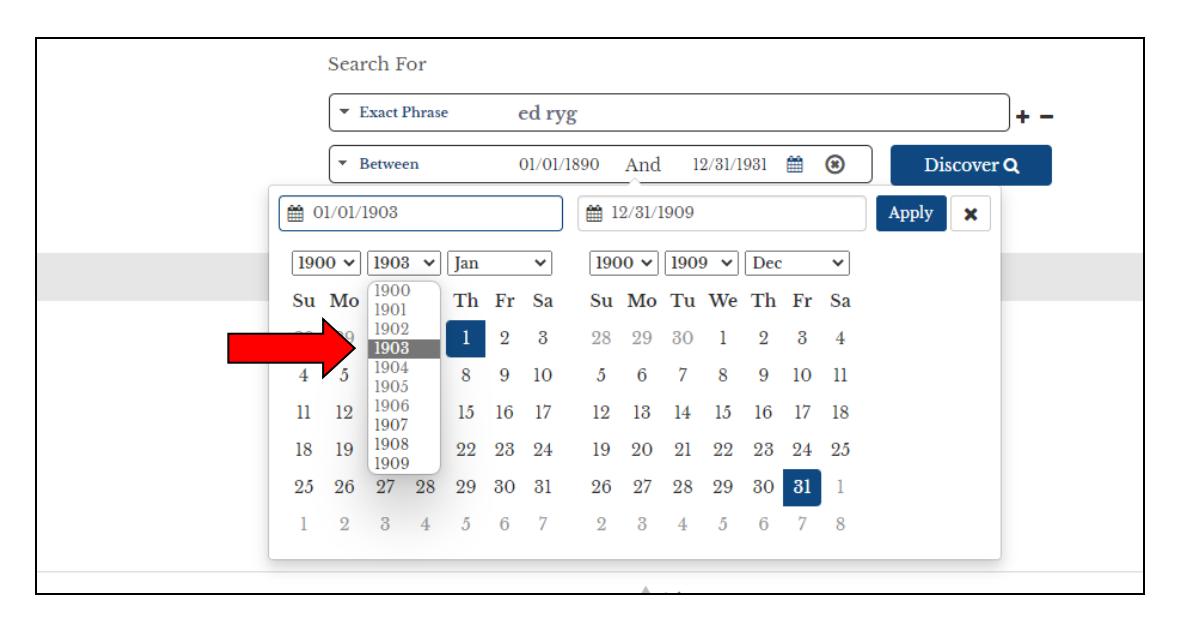

Next, click on the year drop-down and highlight 1903.

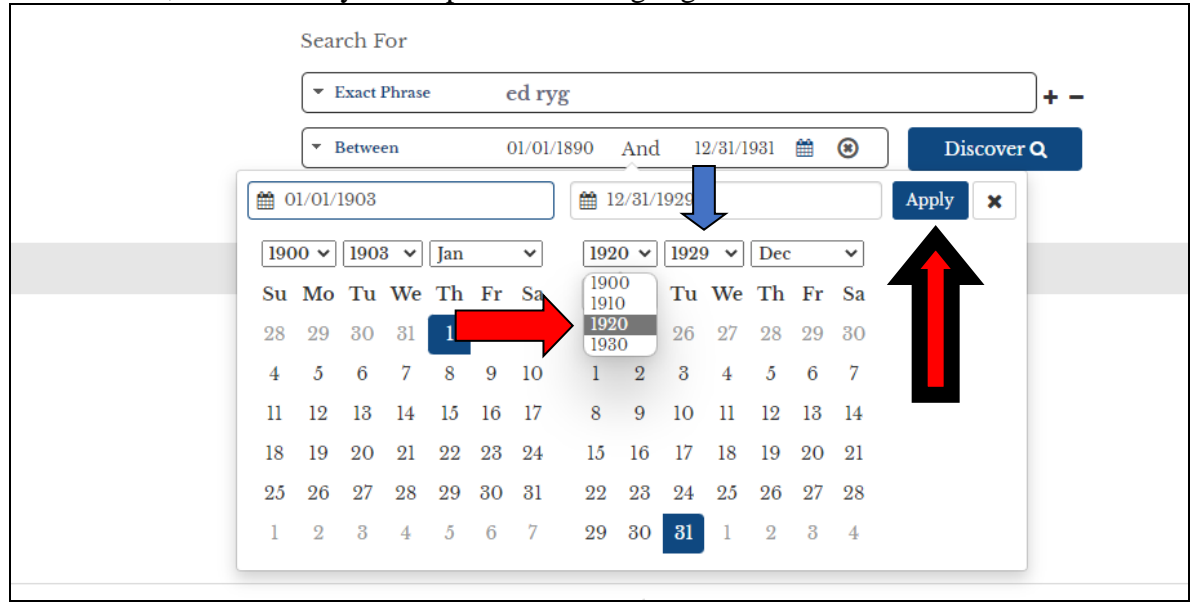

On the right calendar, choose the closing decade, 1920 for this search. Since we want to close in 1929, there's no need to change this field. IMPORTANT: CLICK "APPLY."

|                                  | Welcom       | e to ou | r .          |              |         |         |               |   |
|----------------------------------|--------------|---------|--------------|--------------|---------|---------|---------------|---|
|                                  | con          | nm      | uni          | t            | V       |         |               |   |
|                                  | hi           | sto     | rva          | $\mathbf{r}$ | hi      | ve      |               |   |
| explor                           | e • research | • disco | ver • learr  | . • sł       | are • c | connect |               |   |
| exploi                           | e · researen | uisco   | ver · icali. | 1 - 31       |         | onneet  |               |   |
|                                  |              |         |              |              |         |         |               |   |
| Search For                       |              |         |              |              |         |         |               |   |
| <ul> <li>Exact Phrase</li> </ul> | ed ryg       |         |              |              |         |         | + -           |   |
|                                  |              |         |              |              |         |         |               | ∕ |
| <ul> <li>Between</li> </ul>      | 1/1/1903     | And     | 12/31/1929   |              | 8       | Disco   | over <b>Q</b> |   |

The search is ready. Click on "Discover."

### **Results Screen**

|              | 🛕 SI          | ater :: |           | ×             | +               |            |              |          |                                                                                       |                                                                                    |                                                                                            |                                                                              |                                                                                                    |                                                                                                    |                                                                        |                                                                                       |                                                                 |                                                                                 |                                                                   |                                                      |             |    |      | -              | 0                   | ×  |
|--------------|---------------|---------|-----------|---------------|-----------------|------------|--------------|----------|---------------------------------------------------------------------------------------|------------------------------------------------------------------------------------|--------------------------------------------------------------------------------------------|------------------------------------------------------------------------------|----------------------------------------------------------------------------------------------------|----------------------------------------------------------------------------------------------------|------------------------------------------------------------------------|---------------------------------------------------------------------------------------|-----------------------------------------------------------------|---------------------------------------------------------------------------------|-------------------------------------------------------------------|------------------------------------------------------|-------------|----|------|----------------|---------------------|----|
| $\leftarrow$ | С             | A N     | ot secure | slater.adv    | antage-p        | reservatio | n.com/search | n?i=f&td | =1/1/1903-                                                                            | 12/31/19                                                                           | 298(bcn=                                                                                   | 18æ=e                                                                        | d%20ryg&m=be                                                                                                    | tween⩝=                                                                                              | =e1                                                                    |                                                                                       |                                                                 |                                                                                 |                                                                   |                                                      | Aø          | ίô | 5∕≡  | Ē              |                     |    |
|              |               |         | k         | comm<br>histo | unity<br>ryarch | ive        |              |          |                                                                                       |                                                                                    | or Hor                                                                                     | me                                                                           | Resource                                                                                                    | es QA                                                                                                | Advano                                                                 | ced Searcl                                                                            | h 💌                                                             | Contact                                                                         | us                                                                | a Direc                                              | tory        |    |      |                |                     |    |
|              |               |         |           |               | •               | • •        |              | F        | <b>Resear</b><br>iou Are Se                                                           | ch<br>arching                                                                      | For Page                                                                                   | es Cont                                                                      | taining:                                                                                                    |                                                                                                    |                                                                        |                                                                                       |                                                                 |                                                                                 |                                                                   |                                                      |             |    |      |                |                     |    |
|              |               |         |           |               |                 |            |              |          | Exact Phr                                                                             | ase                                                                                |                                                                                            | ed ry                                                                        | yg                                                                                                    |                                                                                                    |                                                                        |                                                                                       |                                                                 |                                                                                 |                                                                   |                                                      |             |    |      |                |                     | *  |
|              |               |         |           |               |                 |            |              |          | Between                                                                               |                                                                                    |                                                                                            | 1/.                                                                          | 1/1903                                                                                                    | And                                                                                                  | 12/3                                                                   | 31/1929                                                                               | *                                                               | 8 Re                                                                            | efine S                                                           | earch                                                |             |    |      |                |                     | •  |
|              |               |         |           |               |                 |            |              |          |                                                                                       |                                                                                    |                                                                                            |                                                                              |                                                                                                    |                                                                                                    |                                                                        |                                                                                       |                                                                 | Search                                                                          | h Quer                                                            | y Builder                                            | *           |    |      |                |                     | Aa |
|              |               |         |           |               |                 |            |              | 1        | 2 3                                                                                   | 4.                                                                                 | >                                                                                          | <                                                                            | 1                                                                                                    |                                                                                                    |                                                                        | Showi                                                                                 | ing 1 - 1                                                       | 0 of 277 re                                                                     | sults f                                                           | for your so                                          | earch       |    |      |                |                     |    |
|              |               |         |           |               |                 |            |              | > 1      | <b>Fhe Slate</b><br>Thursday , F                                                      | e <b>r New</b> s                                                                   | <b>s</b><br>15th, 1912                                                                     | 4                                                                            |                                                                                                    |                                                                                                    |                                                                        |                                                                                       |                                                                 |                                                                                 |                                                                   |                                                      |             |    |      |                |                     |    |
|              |               |         |           |               |                 |            |              |          | 24 997 20<br>Ed Ryg, Jo<br>Halversor<br>George H<br>D, Brown<br>hle, Mich<br>20admini | Ed Ryg<br>ohn Ihle<br>, John (<br>ouge, O<br>Martin<br>.ael S H<br>strators<br>ews | NE SW<br>e, Thom<br>O Storin<br>O Houge,<br>n Brown,<br>Ielland L<br>s of Mich<br>Slater I | 17 82<br>las Mo<br>ng, Halv<br>, Halv<br>, Casp<br>Lewis I<br>hael S<br>Iowa | 24 875 40Joh<br>bland SE SE 4<br>lver H KE, Ha<br>or H Tesdahl<br>er Rimathe, (<br>Berhow and 1<br>Helland Esta<br>Thursday, Feb | nRayner<br>7 82 24 88<br>Iverson N<br>E O H EK<br>Goodman<br>Iels S Hell<br>e, T O<br>ruary 15th, 19 | t Ho Ec<br>38 40Ca<br>EWY N<br>G Halves<br>John O<br>land Joh<br>912 F | d Ryg SE S'<br>ora Moland<br>NEY 18 82 2<br>rrson NW M<br>) Storing S'<br>bn O, Stori | W 17 82<br>d, Thon<br>24 150 4<br>NE 18 8<br>W NE 1<br>ing SE 1 | 2 24 695 20<br>nas Molan<br>OWw Lun<br>2 24 210 80<br>8 82 24 170<br>NE 18 82 2 | )land,.<br>d, H E<br>de, Jos<br>0Sheld<br>6 10Str<br>4 <i>5</i> 1 | O Dahle<br>EB<br>seph and<br>dahl, Mart<br>rom, Nels | ,<br>in     |    |      |                |                     |    |
|              |               |         |           |               |                 |            |              | 1        | The Slate                                                                             | r News                                                                             | S<br>20th 1012                                                                             |                                                                              |                                                                                                    |                                                                                                    |                                                                        |                                                                                       |                                                                 |                                                                                 |                                                                   |                                                      |             |    |      |                |                     |    |
| C            |               |         |           |               |                 |            |              | 2<br>J   | 24 997 20<br>ohn Ihle,<br>on Satur I                                                  | ed Ryg<br>Thoma<br>Jathias                                                         | NE SW<br>as Molan<br>O Dahl                                                                | 17 82<br>nd SE<br>e all w                                                    | 24 875 40R<br>SE 17A BAT<br>7 ryNW NW 1                                                                                          | ynert Ho<br>MAN,whio<br>7 82 24 23                                                                   | Ed Ryg<br>ch Ed R<br>20 Aud                                            | g SE SW 17<br>Ryg became<br>ditor of Sto                                              | 82 24 (<br>e the ov<br>ory Cou                                  | 595 20oC<br>wner   'te c<br>nty, Iowa (                                         | ) Dahl<br>hildre<br>of the                                        | le, <mark>Ed Ryg</mark><br>m followe<br>Ed Storin    | ,<br>d<br>g |    |      |                |                     | Ŧ  |
| •            | 74°F<br>Sunny |         |           |               |                 |            |              | 2        |                                                                                       | 0                                                                                  | <b>-</b> 0                                                                                 |                                                                              | D 🔁 💽                                                                                                    | 4                                                                                                    | ۲                                                                      |                                                                                       |                                                                 |                                                                                 |                                                                   |                                                      |             | ^  | ক ব× | * <b>1</b> - 8 | 11:10 AM<br>/30/202 | 2  |

At first glance, the results look like nonsense. Fear not. These are excerpts from the places where "Ed Ryg" appears. Click on "Slater News" above the result that you want to look at (blue arrow).

Also on this screen; number of hits (green arrow). Above each result is the date of the issue (yellow arrow). NOTE: these results are not necessarily in chronological order. If there are multiple results, several pages can be accessed by clicking on the page list above the results (purple arrow).

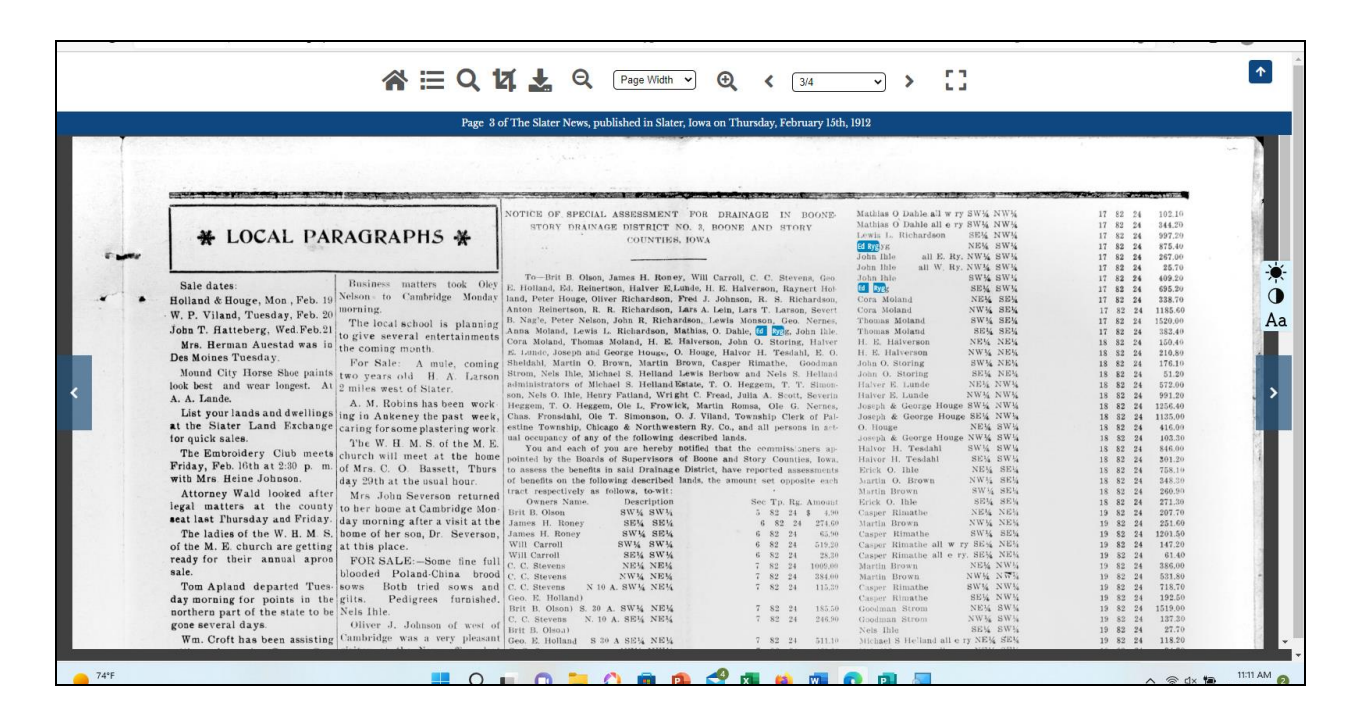

#### Ta-Da!

This screen has several symbols on it which allow you to perform different tasks. At the top, left to right:

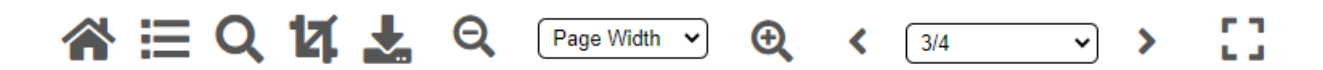

Return to home screen Return to results screen Search Crop Download this page Zoom out Page width: change page size to fit or enlarge Zoom in Left arrow: previous page of this issue  $3/4 = 3^{rd}$  of 4 pages. This will drop down to show all page numbers. Right arrow: next page of this issue Go to full screen Also at the far right is a small blue box with a white arrow, which allows you to switch in and out of full screen.

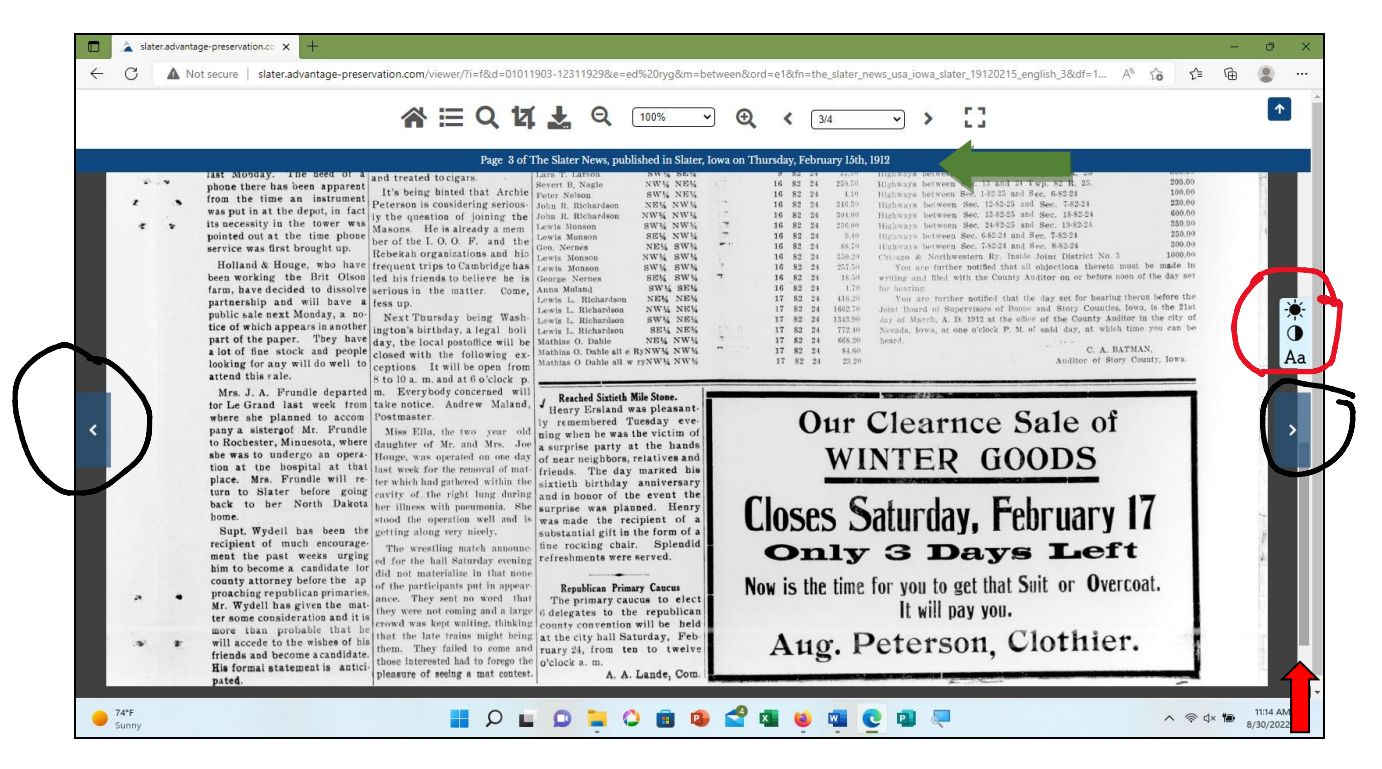

Other symbols on this screen:

#### Blue arrows on either side

These will bring up next or previous pages and/or issues.

#### Light and font control (red circle)

This will change the contrast on the page and change the size of the text.

The blue bar (green arrow) at the top of the image gives the page and date of the issue. Important: on the right side are 2 scroll bars. The inner one (red arrow) moves the page up and down, so that the whole page can be viewed. This screen is the lower part of the same page as above. (This is on Mirosoft Edge.)

Ignore the outer scroll bar.

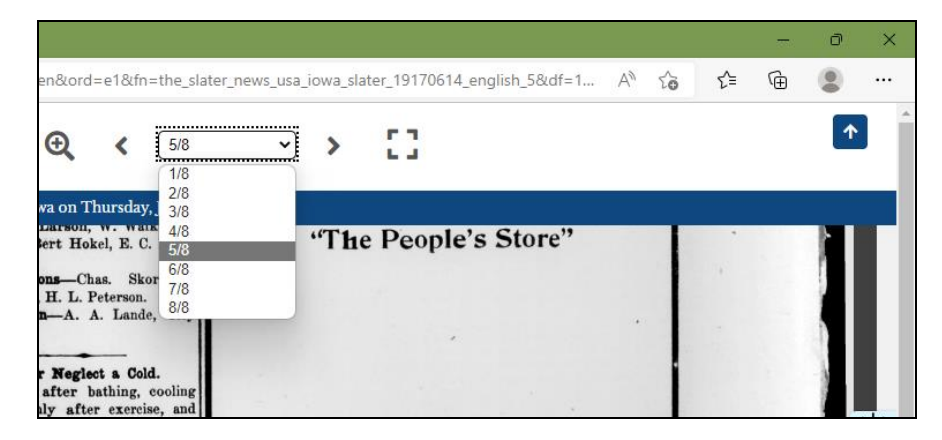

Drop-down box for all pages of the issue

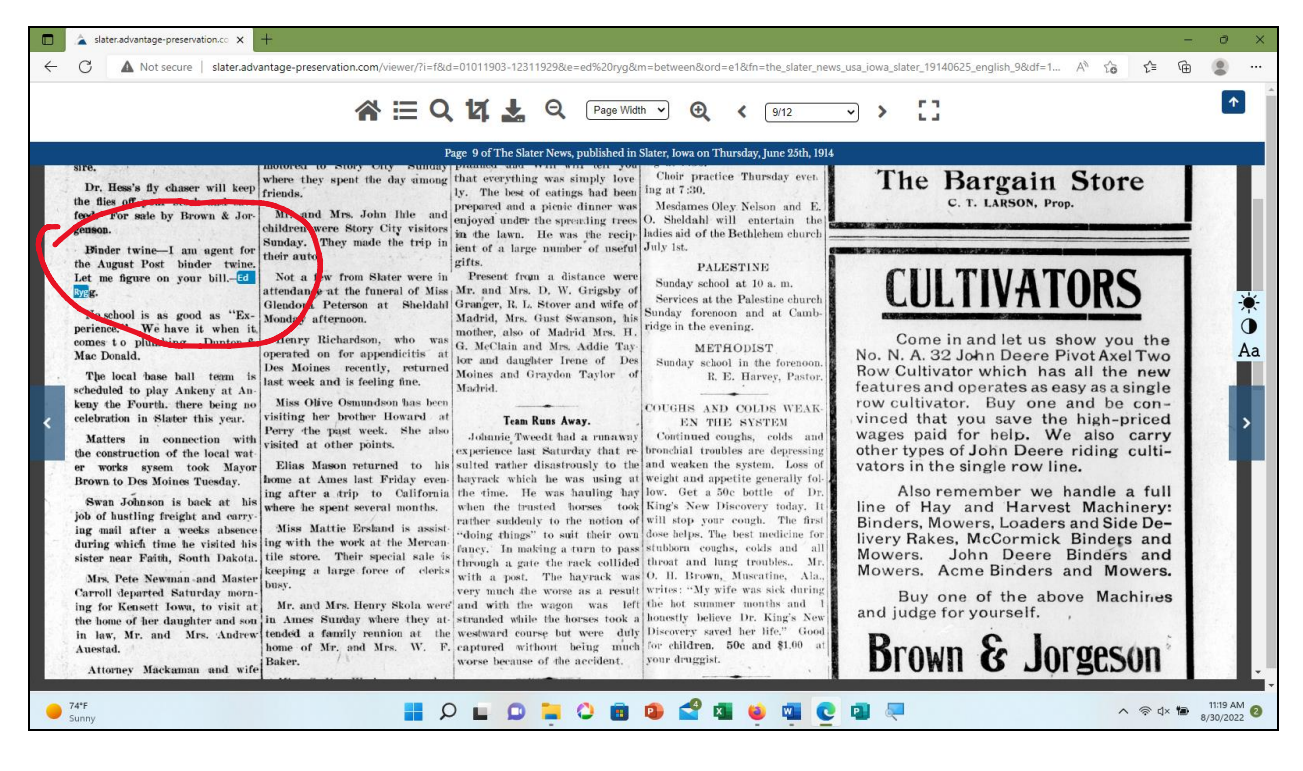

On this page there are two items about Ed Ryg, This one-

| C A Not secure   slater.advantage-preservat                                                                                                    | tion.com/viewer/?i=f&d=01011903-12311929&e=ed%20                                                                                                    | ryg&m=between⩝=e1&fn=the_slater_news_usa_iowa_s                                                                                                    | Jater_19140625_english_9&df=1 A 🏠 🏠 🎓 🔒                                                                                                    |
|----------------------------------------------------------------------------------------------------|----------------------------------------------------------------------------------------------------|----------------------------------------------------------------------------------------------------|----------------------------------------------------------------------------------------------------|
|                                                                                                    | 🛠 🖽 Q 🜠 👗 Q 🕞                                                                                                    | e Width 👻 😧 🖌 9/12 🗸 🕻                                                                                                    | 63                                                                                                    |
|                                                                                                    | Page 9 of The Slater News, publish                                                                                                    | ed in Slater, Iowa on Thursday, June 25th, 1914                                                                                                    |                                                                                                    |
| and Mrs. Severson Sanday, Tary<br>motored up from Des Moine<br>wich Ed Teshell Saturday even gant<br>engel Saturday even gant<br>engoyet Sunday at the sup<br>are visiting relatives and from<br>story Gity Saturday even gant<br>engoyet Sunday at the sup<br>treadel. His wife and character<br>are visiting relatives and from<br>story Gity Saturday even gant<br>engoyet Sunday at the sup<br>treadel. His wife and character<br>are visiting relatives and from<br>story Gity Saturday even from<br>story Gity Saturday even from<br>story Gity Saturday even from<br>story Gity Saturday even from<br>story Gity Saturday even from<br>story Gity Saturday even from<br>story Gity Saturday even from<br>story Gity Saturday even from<br>story Gity Monday entile<br>to visiting relatives and from<br>story Gity Monday entile<br>the sup areas. He returned<br>to the parents,<br>seede during the summer monter<br>are now domiciled in the<br>highand progreg east of the<br>hughen progreg east of the<br>sub startord, I<br>the the area and the sub startord, I<br>stratord, I<br>the dute east<br>and uncie, and the sub startord<br>the sub startord, Kr. Startord, I<br>sub startord, I<br>stratord, I<br>stratord, I | <ul> <li>in Des Moines, reining an autor sinit des Bosters Herr.</li> <li>Cambridge Bosters Herr.</li> <li>Cambridge Boster Herr.</li> <li>Cambridge Boster Herr.</li> <li>Cambridge Boster He</li></ul> | KUOY YOUK SUMMER OUTING     In the Great North Woods and the     Benetital Lake Coentry of     Wiscould, Minneeds and     Morthern Michight     There are hundreds of delight-     In out of more many sectors     for outing,     A work or two in this lake dot;     edit diversem 1%, any one of     which is ideal for summer vaca-     idin outing.     A work or two in this lake dot;     edit diversem 1%, any one of     which is ideal for summer vaca-     idin outing.     A work or two in this lake dot;     edit diversem 1%, any one of     which is ideal for summer vaca-     idin outing.     A work or two in this lake dot;     edit diversem 1%, any one of     which is ideal for summer vaca-     red, ublesm iden region—shing,     vide the rest and relaxation erv-     red in the scent of the pine and where a     din aw with going streams teening     do faw with froming streams teening     whore the air is keen and indiges with     forour streams review, etc., call on ticket     agents.     (2)     Kit-     Hor WEATTHER TOXIC AND     Ar you run down-energowan | <ul> <li>Boom and the standard made cars. Every piece in the art is manufactured by the company itself.</li> <li>Because they are made to stand the hard knocks, being made of the best material that money can buy.</li> </ul> |

--and this one. We want to save these clippings.

# Cropping and saving a clipping

|                                                                                                    | • • |
|----------------------------------------------------------------------------------------------------|-----|
| <ul> <li>Remember the special rate of the special rate of the</li></ul>                                                      | ۰   |
| Binder twine-I am ugent for<br>the August Post binder twine.<br>Let me figure on your bill-CO                                                                                                    | Aa  |
| <ul> <li>See:</li> <li>No school is as nood as "Ex-<br/>presence". We not at when it<br/>comes to plumit pointed on for appendicits in<br/>school is to plumit pointed on for appendicits in<br/>school is to plumit pointed on for appendicits in<br/>school is to plumit pointed on for appendicits in<br/>school is to plumit pointed on for appendicits in<br/>school is to plumit pointed on for appendicits in<br/>school is to plumit pointed on for appendicits in<br/>school is to plumit pointed on for appendicits in<br/>school is to plumit point of the local way<br/>frown to Des Moines Tready.</li> <li>Mar and Arys, Addie Thene of Day<br/>school is the formation in State at the point school is the formation<br/>in school is the point.</li> <li>Mar and Arys, Addie Thene of Day<br/>school is the formation in State at the point school is the formation<br/>in the point school is the formation in the formation<br/>is school is at a other points.</li> <li>Tan Ress Asy,<br/>stread at other points.</li> <li>Tan Ress Asy,<br/>school is a formation to the points.</li> <li>Tan Ress Asy,<br/>school is a formation to the points.</li> <li>Tan Ress Asy,<br/>school is a formation to the points.</li> <li>Tan Ress Asy,<br/>school is a formation to the points.</li> <li>Tan Ress Asy,<br/>school is a formation to the points.</li> <li>Tan Ress Asy,<br/>school is a formation to the points.</li> <li>Tan Ress Asy,<br/>school is a formation to the points.</li> <li>Tan Ress Asy,<br/>school is a formation to the points.</li> <li>Tan Ress Asy,<br/>school is a formation to the points.</li> <li>Tan Ress Asy,<br/>school is a formation to the points.</li> <li>Tan Ress Asy,<br/>school is a formation to the points.</li> <li>Tan Ress Asy,<br/>school is the school is and data the point is the formation to the points.</li> <li>Tan Ress Asy,<br/>school is the school is the formation to the points.</li> <li>Tan Ress Asy,<br/>school is the school is and data the point is the formation to the points.</li> <li>Tan Ress Asy,<br/>school is the school is the formation to the points.</li> <li>Tan Ress Asy,<br/>sc</li></ul> | *   |

- 1. Click on the Crop symbol.
- 2. A crop box will appear. Manuever the box to the clipping and fit it by using the box tabs (yellow arrows) at each corner and centers of sides. (Allow plenty of room around the clipping so that it's all incuded.)
- 3. Click on the blue arrow to crop (red circle). DON'T click on the X. It will delete the crop box and you'll have to start over.

See below to finish the crop.

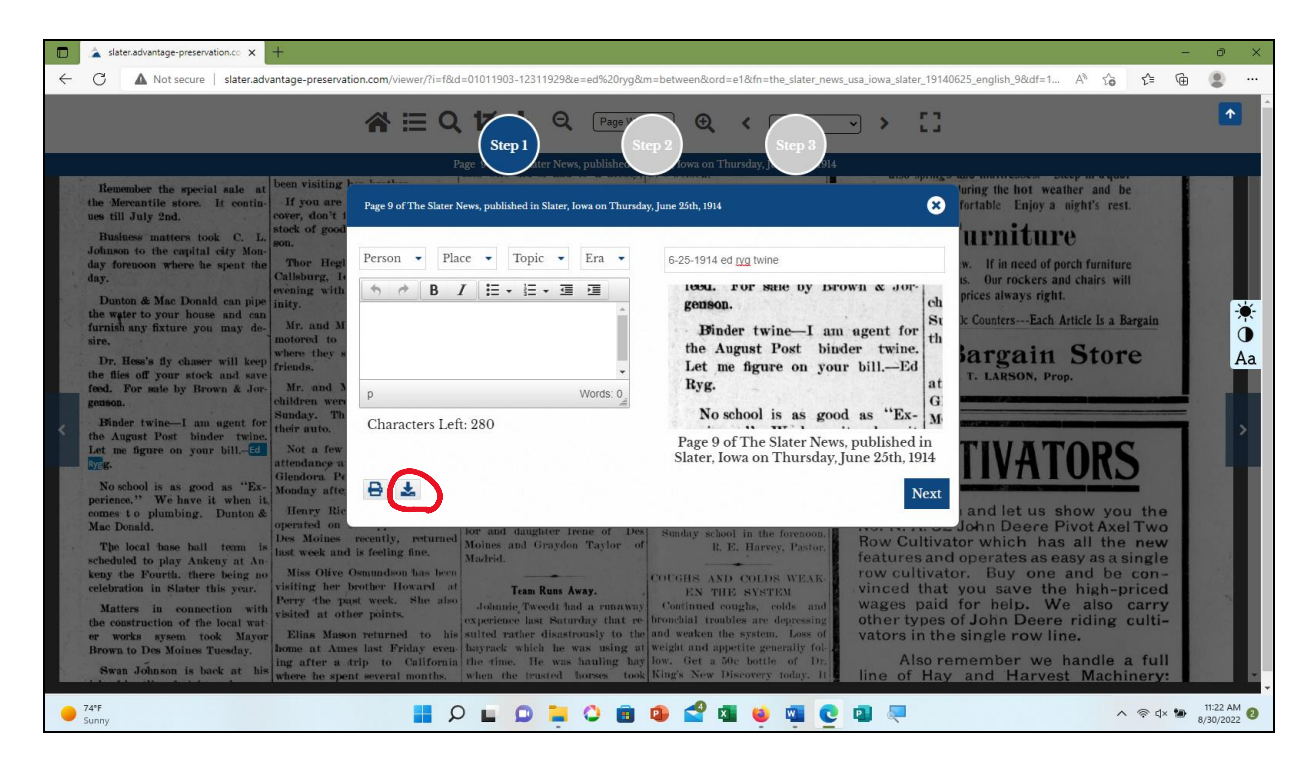

The next crop screen shows the clipping and possible enhancements that can be applied. I recommend adding a title (area just above the clipping) that describes it. As you can see, there are three steps that are possible to add further enhancements. Don't bother. Click on the download symbol. To the left is a print symbol as well.

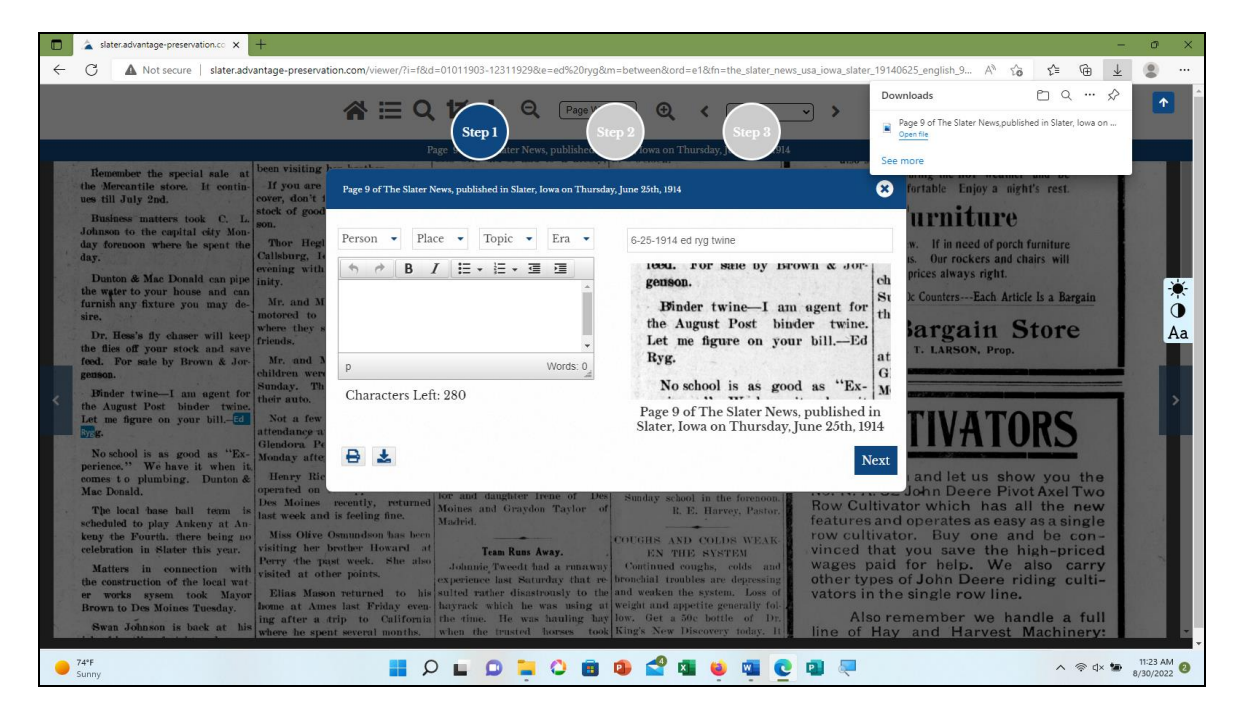

If the download is successful, a message will appear. Note that the title is the page and date of the issue. Click on the X on the crop box to return to the issue page. Return to the results screen or home page as desired.

| 🗖 🛦 Slater :: 🗙 +                                          |                                                                                                    |    |      | -         | o ×   |
|------------------------------------------------------------|----------------------------------------------------------------------------------------------------|----|------|-----------|-------|
| ← C ▲ Not secure   slater.advantage-preservation.com/searc | h?k=ed%20ryg&st=2540&i=f&d=1/1/1903-12/31/1929&bcn=1&m=between⩝=k1 A <sup>®</sup>                                                                                                    | íò | ₹⁄≡  | Ē         |       |
| Community                                                  | # Home 🖉 Resources 🛛 Q Advanced Search 🔤 Contact us 🖉 Directory                                                                                                    |    |      |           |       |
| Title                                                      | Research                                                                                                    |    |      |           |       |
| The Slater News                                            | You Are Searching For Pages Containing:                                                                                                    |    |      |           |       |
| (1890-1931) 598 Pages                                      | - All Of The Words ed ryg                                                                                                    |    |      |           |       |
| Filter                                                     | ✓ Between         1/1/1903         And         12/31/1929                                                                                                    |    |      |           |       |
|                                                            | Search Query Builder                                                                                                    |    |      |           | Aa    |
| 🛗 Decade                                                   |                                                                                                    |    |      |           |       |
| 1900 1920<br>(23 Pages) (323 Pages)                        | 1 2 3 4 > Showing 1 - 10 of 598 results for your search                                                                                                    |    |      |           |       |
| 1910                                                       | The Slater News                                                                                                    |    |      |           |       |
| (252 Pages)                                                | Wednesday , March 19th, 1924                                                                                                    |    |      |           |       |
| Year <b>0</b>                                              | COUNTY, IOWA, VED SDAY, MARCH 19 1924 1 50 AeTO MRS RYG NATES TICKET Pie Lites of Bitile                                                                                                    |    |      |           |       |
| 1903 1917                                                  | received a sad mes About forty voters, fiveFriday women, gathered at the Lyceum   ANYTHING Mr                                                                                                    |    |      |           |       |
| (1 Pages) (36 Pages)                                       | election, which takes placea few invited friends tim of pleural pneuronia Mak   quiet, orderly affair, in                                                                                         |    |      |           |       |
| 1907 1918<br>(8 Pages) (38 Pages)                          | which no $-4$ a e es joined in a fareweil gathering foring her nome with her son, she contest of any kind developed to)                                                                           |    |      |           |       |
| 1908 1919                                                  | The Slater News Slater Iowa Wednesday , March 19th, 1924 Page : 1                                                                                                    |    |      |           |       |
| (7 Pages) (40 Pages)                                       |                                                                                                    |    |      |           |       |
| (7 Pages) (17 Pages)                                       | The Slater News                                                                                                    |    |      |           |       |
| 1910 1921                                                  | Wednesday, November 9th, 1927                                                                                                    |    |      |           |       |
| (7 Pages) (31 Pages)                                       | Carl Vang filled appoint Mr and Mrs Otis AndersonPubSished every Wednesday at Slater, ments at                                                                                                    |    |      |           |       |
| (6 Pages) (21 Pages)                                       | Norway, Iowa, Sunday   entertained at a farewell party at Towa While therehome on Wednesday eve —<br>——— motored to lowa City, where ning in honorand Mrs Ed ® eSubscription Rates they visited a |    |      |           |       |
| 74°F                                                       |                                                                                                    | ^  | @ d× | 11<br>8/3 | 25 AM |

Why to use "Exact Phrase" whenever possible

In a new search, nothing is changed except that the filter is now "All of the Words." (Note that the search button is now "Refine Search" instead of "Discover." It still does the same thing.)

The results are a lot different. There are many more hits, but while Ryg is still shown, Ed now includes the joined letters ED wherever they appear. Most of these hits will be useless.

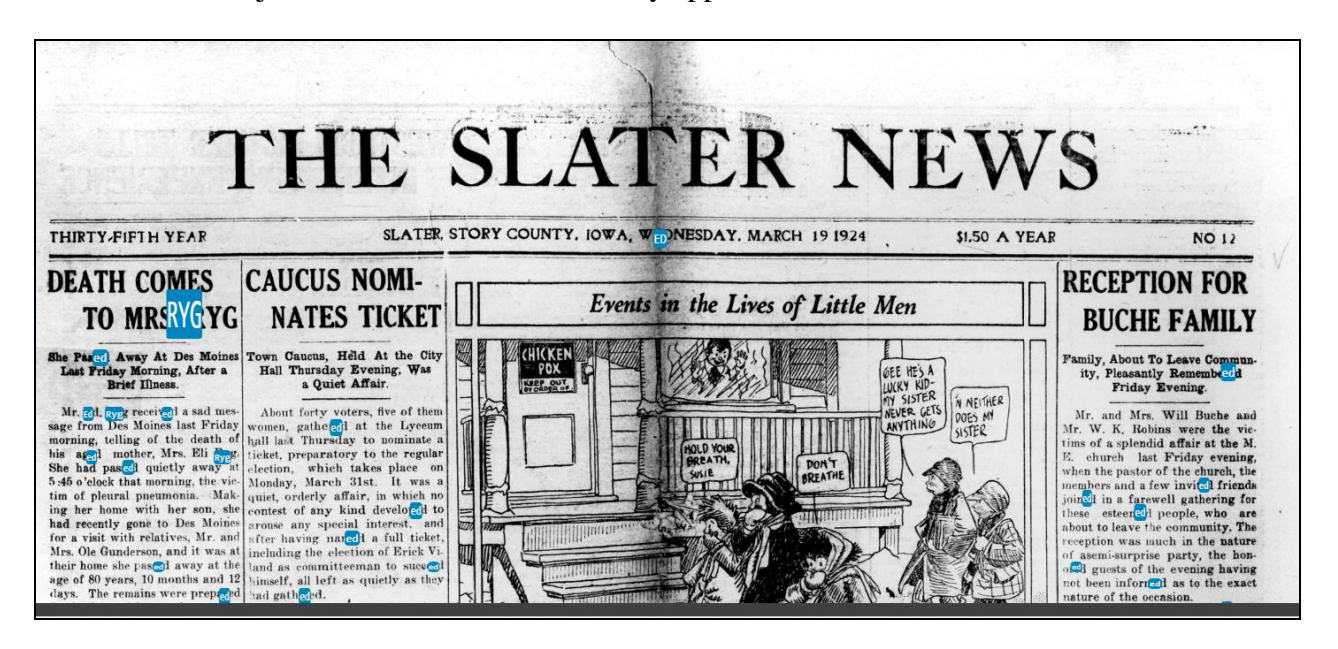

Moral: plan your search and use of filters.

#### My experience: Searching a patron's request

A patron emailed SAHA to request a copy of Lillie Ryen Richardson's obituary, which was not in our paper files. Her name did not appear in this database either. She was married to Lars Lewis Richardson, but didn't appear under Mrs. Lars Richardson. So I searched under Mrs. L.L. Richardson (below).

| explore • research • di                     | scover • learn • share          | • connect                       |
|---------------------------------------------|---------------------------------|---------------------------------|
| Search For                                  |                                 |                                 |
| ▼ Exact Phrase mrs L L richa                | ardson                          | + -                             |
| ▼ Between 1/1/1908 At                       | nd 12/31/1908 🛗 🛞               | Discover <b>Q</b>               |
| ≣ Browse By Title <b>0</b>                  | ∰ Browse By                     | Year <b>9</b>                   |
| The Slater News<br>(1890-1931) 11,296 Pages | 1890-1899<br>1,927 Pages        | <b>1920-1929</b><br>3,957 Pages |
|                                             | 1900-1909<br>1,510 Pages        | 1930-1939<br>596 Pages          |
|                                             | <b>1910-1919</b><br>3.306 Pages |                                 |

Another clue was that she had reportedly died in August of 1908. The dates are set for the entire year of 1908.

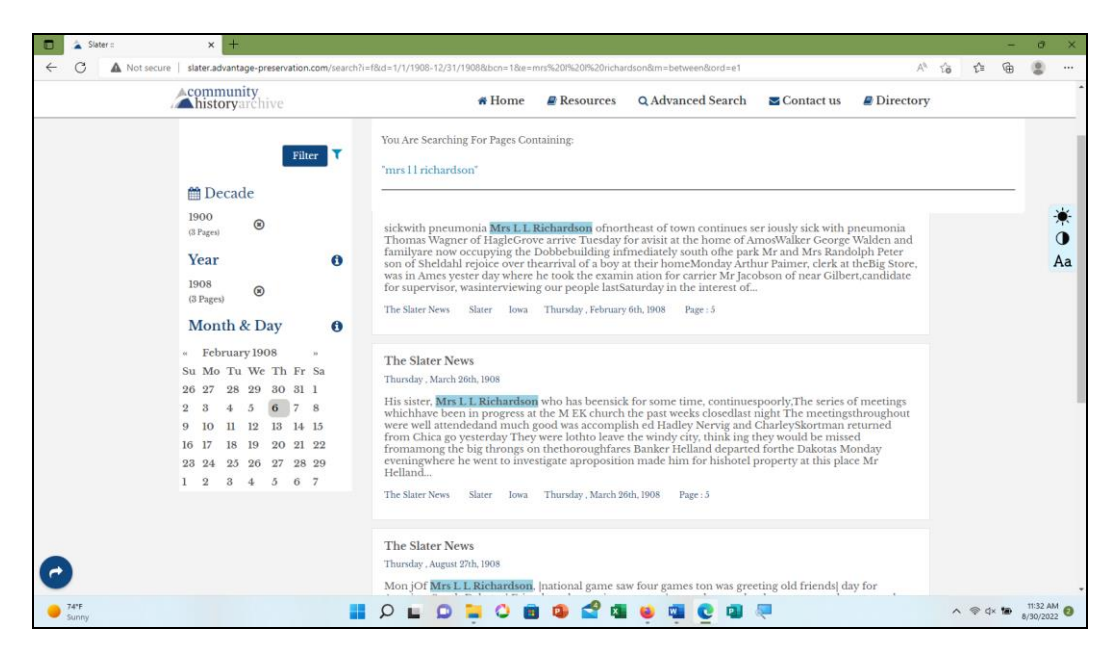

Looking at the results, it connects Mrs L. L. with pneumonia, perhaps a clue as to how she died. It might be worth downloading as well.

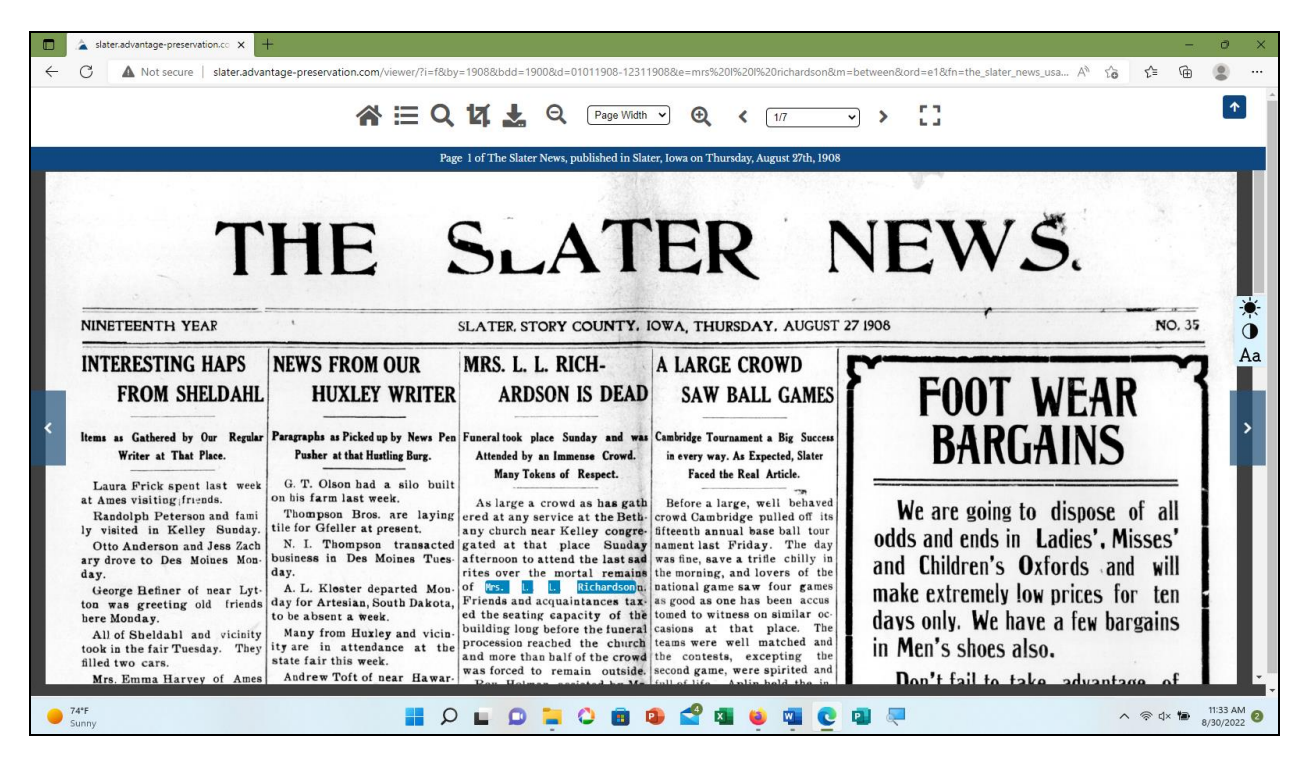

Here is her obituary, published a week after she died.

| Title <b>0</b>                        | Research                                      |                 |                |                  |                |                 |                  |               |               |                |                |              |              |                   |                      |                                        |
|---------------------------------------|-----------------------------------------------|-----------------|----------------|------------------|----------------|-----------------|------------------|---------------|---------------|----------------|----------------|--------------|--------------|-------------------|----------------------|----------------------------------------|
| The Slater News                       | You Are Searching For Pages Containing:       |                 |                |                  |                |                 |                  |               |               |                |                |              |              |                   |                      |                                        |
| (1890-1931) 3 Pages                   | - Exact Phrase 11 richardson + -              |                 |                |                  |                |                 |                  |               |               |                |                |              |              |                   | + -                  |                                        |
| Filter                                | <b>v</b> Between 1/1/1908                     |                 |                |                  |                |                 | And 12/31/1908   |               |               |                |                |              |              | <b>*</b> (*)      | I                    | Refine Search                          |
| m Decade                              |                                               | 01/01/1920      |                |                  |                |                 |                  | 12/31/1922    |               |                |                |              |              | Apply 🗙           | Query Builder 🔹      |                                        |
| 1000                                  | 199                                           | 20 ~            | ✓ Jan          | ✓ Jan ✓          |                |                 | 1920 🗸 192       |               |               | 2 🗸 Dec        |                |              |              |                   | ults for your search |                                        |
| (3 Pages)                             | Su                                            | Mo              | Tu V           | Ve Th            | Fr             | Sa              | Su               | Mo            | Tu            | We             | Th             | Fr           | Sa           |                   |                      | uits for your search                   |
| Y o                                   | The Slat 28                                   | 29              | 80 8           | 81 1             | 2              | 8               | 26               | 27            | 28            | 29             | 80             | 1            | 2            |                   |                      |                                        |
| Year <b>O</b>                         | Thursday , 4                                  | 5               | 6              | 78               | 9              | 10              | 3                | 4             | 5             | 6              | 7              | 8            | 9            |                   |                      |                                        |
| 1908                                  | sickwith 11                                   | 12              | 13 1           | 14 15            | 16             | 17              | 10               | 11            | 12            | 13             | 14             | 15           | 16           |                   |                      | ith pneumonia                          |
| (a Pages)                             | Thomas<br>familyar 18                         | 19              | 20 2           | 21 22            | 28             | 24              | 17               | 18            | 19            | 20             | 21             | 22           | 23           |                   |                      | orge Walden and<br>andolph Peter       |
| Month & Day ()                        | son of Sł 25                                  | 26              | 27 2           | 28 29            | 30             | 31              | 24               | 25            | 26            | 27             | 28             | 29           | 30           |                   |                      | k at theBig Store,<br>ilbert candidate |
| « February 1908 »                     | for super 1                                   | 2               | 8              | 4 5              | 6              | 7               | 81               | 1             | 2             | 8              | 4              | 5            | 6            |                   |                      | noert,currentance                      |
| Su Mo Tu We Th Fr Sa                  | The Slater news                               | Siate           | er i           | owa              | THUR           | aay , 1         | eoruar           | y oui,        | 1908          | r              | age :          | 9            |              |                   |                      | -                                      |
| 26 27 28 29 30 31 1                   |                                               |                 |                |                  |                |                 |                  |               |               |                |                |              |              |                   |                      |                                        |
| 2 3 4 5 6 7 8                         | The Slater N                                  |                 |                |                  |                |                 |                  |               |               |                |                |              |              |                   |                      |                                        |
| 9 10 11 12 13 14 15                   | The Slater News<br>Thursday, March 26th, 1908 |                 |                |                  |                |                 |                  |               |               |                |                |              |              |                   |                      |                                        |
| 16 17 18 19 20 21 22                  |                                               |                 |                |                  |                |                 |                  |               |               |                |                |              |              |                   |                      |                                        |
| 23 24 23 20 27 28 29<br>1 9 3 4 5 6 7 | whichhave bee                                 | en in p         | progre         | ess at t         | he M           | EK o            | hurch            | the           | past          | wee            | hê, d<br>ks cl | osed         | llast        | night T           | he me                | etingsthroughout                       |
| 1 2 0 1 0 0 7                         | were well atter<br>from Chica go              | idedai<br>yeste | nd m<br>rday ' | uch go<br>They v | od w<br>zere l | as ao<br>lothte | compl<br>o leave | lish e<br>the | ed Ha<br>wind | adley<br>dy ci | y Ne<br>ty, tł | rvig<br>1ink | and<br>ing t | Charley<br>hey wo | vSkort<br>uld be     | man returned<br>missed                 |
|                                       | fromamong th                                  | e hir           | theon          | in on            | thath          |                 | ahfan<br>9       | Ro Ro         | nka           |                | land           | den          | arte.        | d forthe          | - Dako               | itas Mondau                            |
|                                       |                                               | -               | 0              |                  | 1              |                 | ×                |               | -             | -              | 6              |              |              | Q.                |                      |                                        |

In the same email was a request for information on a trip around the world that L. L. Richardson took in 1920. We have a booklet on the trip, but we decided to see what was in the paper about it. I took the Mrs off the search key and changed the dates to 1919 through 1922.

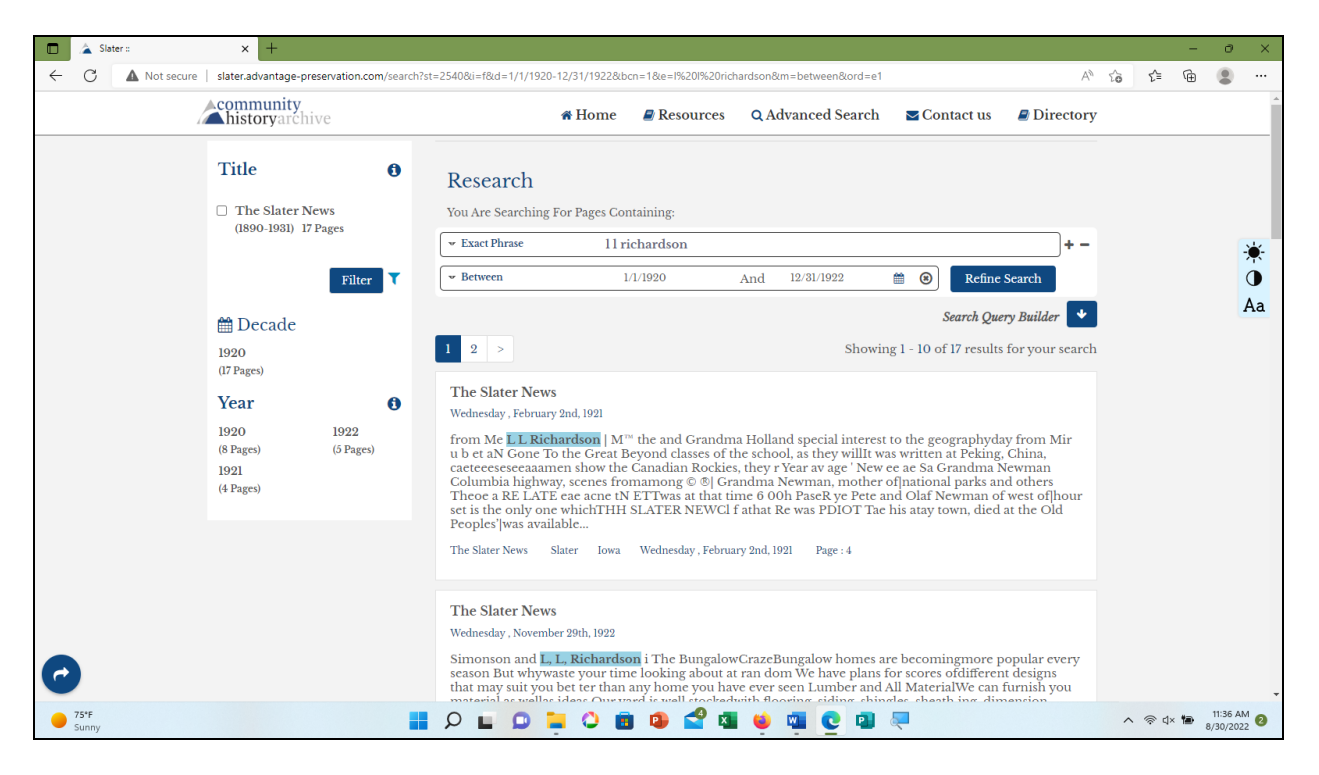

Checking the results found several mentions of L.L. including several about the trip.

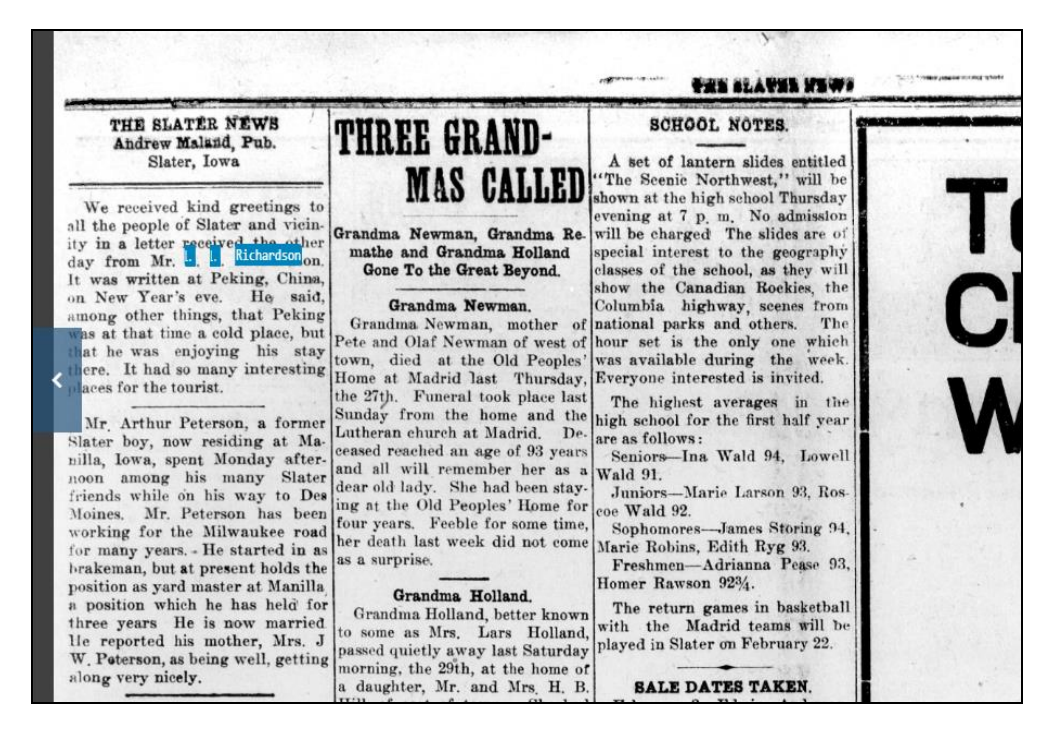

Searching by Lars Richardson yielded more results, including letters from China and Egypt.

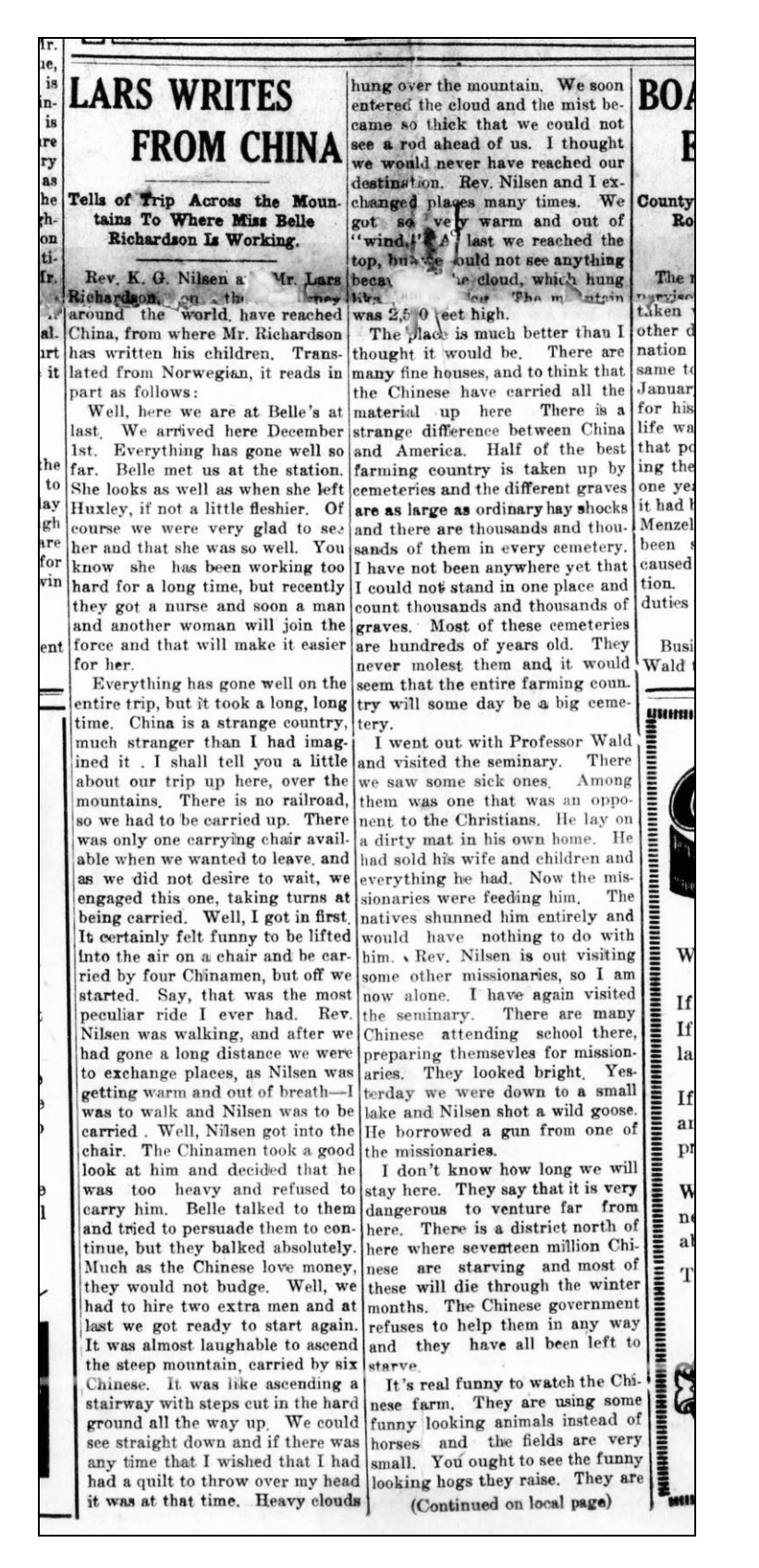

Letter from Lars Richardson published in the January 5, 1921, issue of the *Slater News*. Try searching under different forms of a name or topic for more results.

## **Having Fun**

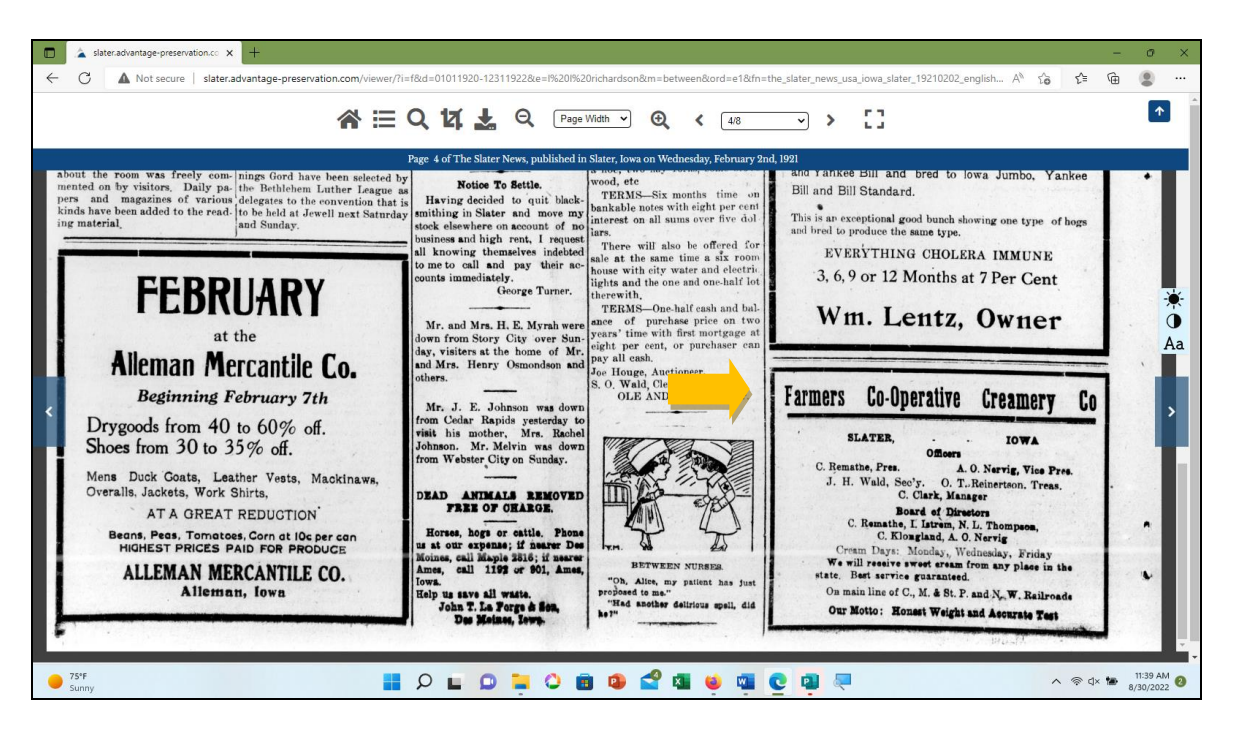

Part of the fun of searching the paper is stumbling across interesting articles and old advertising. On one of the Richardson pages was this ad for the Farmers Co-operative Creamery Co.

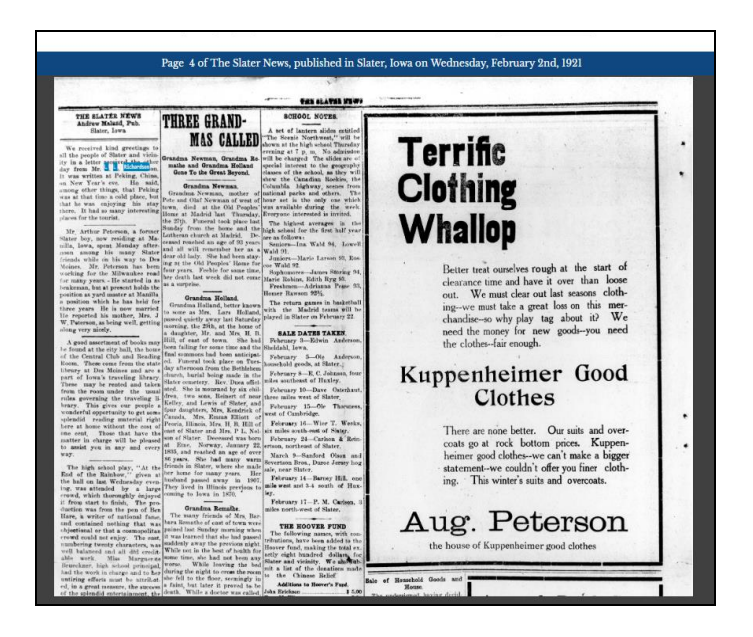

On the same page was an ad for "pioneering" merchant, August Peterson.

Play around with the database. If you have questions or technical problems, our contact at Advantage Archives is Jeff Brown. jeffbrown@advantagearchives.com

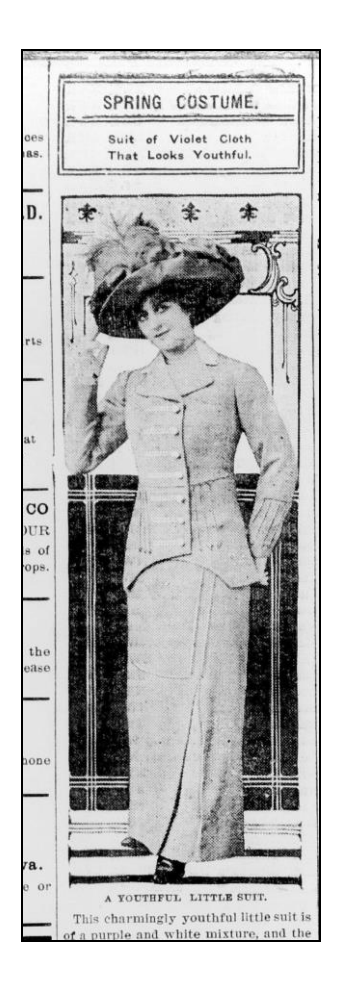